F.P. 12 - Tracer un cercle a partir de son centre et d'un point

On veut construire un cercle à partir de son centre et d'un de ses points.

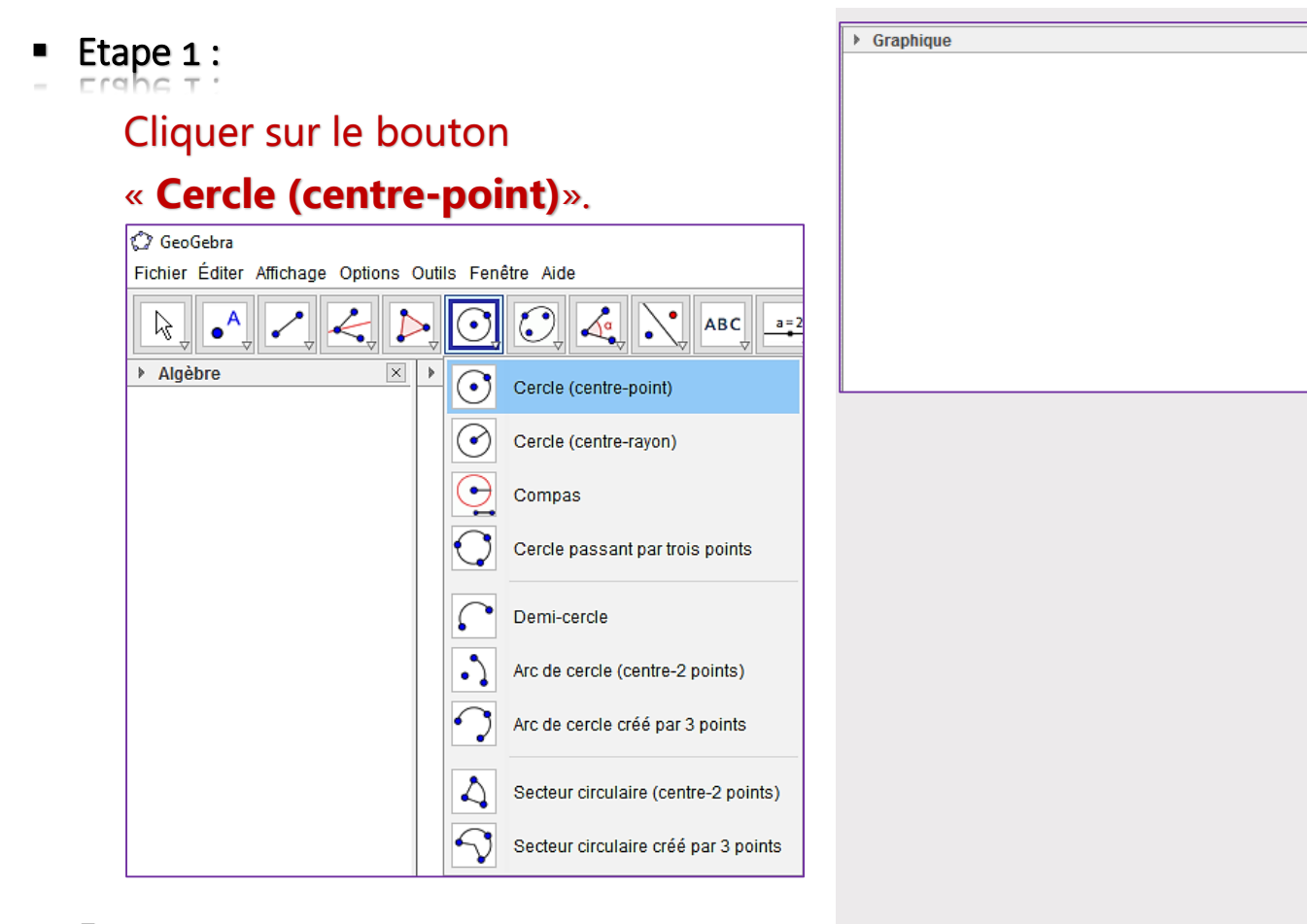

• Etape 2 :

Cliquer sur dans la fenêtre « Graphique » pour placer le centre du cercle (déjà construit ou non).

Etape 3 :

Cliquer ensuite sur à un autre endroit de la fenêtre pour définir le point (existant ou non) par lequel le cercle passera.

On obtient ainsi le cercle désiré. On a tracé ici le cercle de centre **A** et passant par **B**.

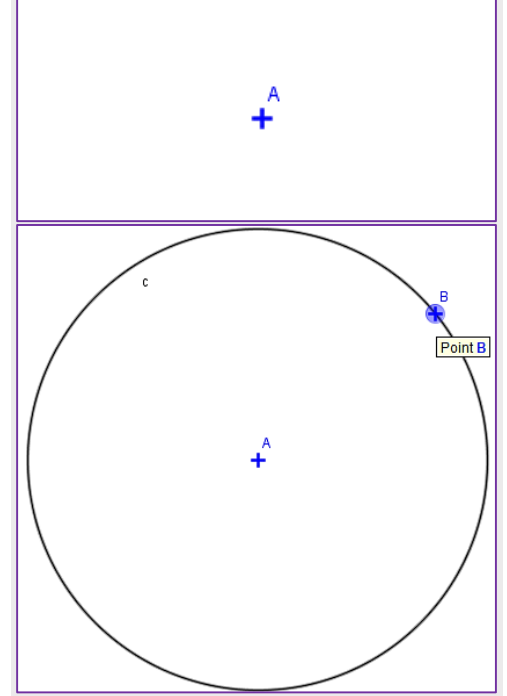